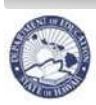

State of Hawaii Department of Education

# *P* Manage Non-Tenured Teacher Rehires – Rainbow Book Quick Sheets

## Effective: 05-26-10

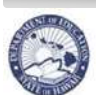

### **Table of Contents**

| About the Manage Non-Tenured Teacher Rehires-Rainbow Book Process                                                                                                   |
|----------------------------------------------------------------------------------------------------|
| Getting Started4                                                                                                    |
| Log In To eHR System Via The CHAP Portal                                                                                                    |
| Navigating the Manage Non-Tenured Teacher Rehires-Rainbow Book Process Case7                                                                                        |
| Menus and Tabs       7         Column Headers       8         Record Display       11         Sorts and Filters       11                                            |
| View Rainbow Book Listing of Non-Tenured Teachers Eligible to be Rehired                                                                                            |
| Available Actions                                                                                                    |
| Re-appoint a Teacher13Re-appoint – Transfer a Teacher14View "Changes In Case" Using Filter By Function15Modify Effective Date16Add a Comment/Note to Rainbow Book16 |
| SUBMIT a Manage Non-Tenured Teacher Rehires-Rainbow Book Process Case                                                                                               |
| Other Available PROCESS Actions                                                                                                    |
| CANCEL a Manage Non-Tenured Teacher Rehires-Rainbow Book Process Case                                                                                               |
| Navigational Tips                                                                                                    |
| Icons and Navigation20                                                                                                    |
| Frequently Asked Questions                                                                                                    |
| Appendix23                                                                                                    |
| Hawaii Teaching License Listing23<br>Qualified to Teach Listing                                                                                                    |

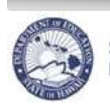

State of Hawaii Department of Education

## About the Manage Non-Tenured Teacher Rehires-Rainbow Book Process

The **Manage Non-Tenured Teacher Rehires-Rainbow Book Process** enables the user to view a listing of, select and reappoint non-tenured teachers eligible to be rehired.

The eHR system's Manage Non-Tenured Teacher Rehires – Rainbow Book replaces the former eHR Relevant Updateable Process Cases and the Rainbow Book database listed on the Certificated Personnel Management Section website.

|    | Previous Process                                                                                                    | NEW Process                                                                                                    |
|----|----------------------------------------------------------------------------------------------------|----------------------------------------------------------------------------------------------------|
| 1. | Teacher Recruitment tags non-tenured employees eligible<br>for rehire with an asterisk (*) in the VAX. For 2010-11 SY,<br>these employees were made "Eligible to Work" in the eHR<br>Relevant Updateable Process Case.                                                                                                    | NEW – Teacher Recruitment will continue to<br>update teacher's Eligibility Status to "Eligible<br>to Work" in eHR.                                                                                                    |
| 2. | Teacher Recruitment tags all those who have not<br>demonstrated active pursuit and/or have outstanding<br>documents with an "N" (Not eligible for Rehire) in the VAX.<br>Those who ARE eligible for Rehire were displayed on the<br>Rainbow Book List. For 2010-11 SY, teachers who would<br>have been marked with an "N" in the VAX were made "Not<br>Eligible to Work" in the eHR Relevant Updateable Process<br>Case. | NEW – A teacher who has not demonstrated<br>active pursuit and/or has outstanding<br>documents will have an Eligibility Status of<br>"Not Eligible to Work" in eHR.                                                                                                    |
| 3. | As documents are received, Teacher Recruitment changes teacher status from "N" (not eligible) status to "*" (eligible) in the VAX. Teachers tagged as eligible were displayed in the Rainbow Book List. For 2010-11 SY, teacher statuses were changed from "Not Eligible to Work" to "Eligible to Work" in the eHR Relevant Updateable Process Case.                                                                     | NEW - As documents are received, Teacher<br>Recruitment changes Eligibility Status from<br>"Not Eligible to Work" to "Eligible to Work".<br>Changes to Appointment Types are also made<br>by Teacher Recruitment.                                                        |
| 4. | PROs review Rainbow Book for teachers eligible for rehire<br>to be selected and placed into positions. For 2010-11 SY,<br>PROs reviewed the eHR Relevant Updateable Process<br>Case.                                                                                                    | NEW - PROs need to start a <u>Manage Non-</u><br><u>Tenured Teacher Rehires – Rainbow Book</u><br>process case in order to review teachers that<br>are eligible for rehire.                                                                                              |
| 5. | PROs select eligible teachers for rehire in the VAX. For 2010-11 SY, PROs performed the action to reappoint eligible teachers in the eHR Relevant Updateable Process Case.                                                                                                    | NEW – PROs need to start a <u>Manage Non-</u><br><u>Tenured Teacher Rehires – Rainbow Book</u><br>process case, select eligible teacher(s) for<br>rehire, perform the action to reappoint the<br>teacher(s), and then submit the process case<br>to Teacher Recruitment. |

In this document, we will cover the new eHR processes to review eligible teachers for rehire and start a process to reappoint eligible teachers.

### Important Notes / Tips:

- DO NOT use the internet browser back arrow.
- If you accidentally click the back arrow, try clicking on refresh to see if your connection can be re-established.
- For security purposes the system will automatically time out after thirty (30) minutes of inactivity. Five minute warning messages will pop-up before you are logged out.
- 'Ctl F' will bring up a search function within your internet browser. This can be helpful when looking for an individual within a large school list.

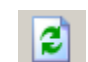

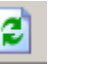

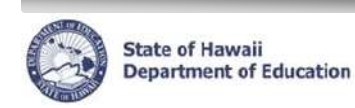

## **Getting Started**

## Log In To eHR System Via The CHAP Portal

Important:

- A DOE OE ` \^AOEÖ Password is necessary. This the same password used for Õ{ aajEÁJÖÒH
   Q.-aj ãc^AÓaq()` Aaj å AJ^\çãx^Þ[,.
- If you do not have a DOE Œ<sup>×</sup> ¦^ÁŒ Password or are experiencing log in difficulties, please contact the Q/ÁP^|] Desk at (808)Í Î I -Î €€€ between the hours of 7:45am and 4:30pm HST Monday through Friday except on State/Federal holidays.
- 1. Open up an **internet connection** (i.e. Òå\*^ÊÔ@[ { ^, Mozilla Firefox, and Safari).
- 2. Type in the URL address: http:// ]XcYcha "cf[
- 3. Click on Launch eHR.
- 4. Click on the ÖUÒÁÒ{ ] [[^^^ÁŠ[\*∄,Ásǐ ɑ[ } ʎsǐ ɑ[ } ʎsi ʎsi] Ás@ ʎkight-hand āŝ^ʎ[ Ás@ screen. A
- 5. Ÿ[`Á āļÁ ^^å yourÁŒ`¦^ÁŒÖ User Name and Password.
  - Your User Name is your Employee A@As aAO \ FOE E EAV [ ` \ AO { ] |[ ^^^ ID Number may be listed on your DOE ID Badge.
  - Your Password is your DOE OE ' |^ AOE APassword.
- 6. You will see the Azure User Name and Password screens after clicking the DOE Employee Login button.

| CHR I Hawai'i State<br>Department<br>of Education                                                                                                    | Syste                                                                                                    |
|----------------------------------------------------------------------------------------------------|----------------------------------------------------------------------------------------------------|
| System Availability<br>Daily, 2:00am · 1:00am, Hawaii Standard Time (HST)<br>"Please check System Messages after logging in for additional information on planned system outages. |                                                                                                    |
| Non-DOE Employee Login                                                                                                    | DOE Employee Login                                                                                                    |
| * Username<br>* PasswordLogin                                                                                                    | DOE Employee Login                                                                                                    |
| Reminder: Passwords are case sensitive.<br>* Unauthorized use of this site is prohibited and may subject you to civil<br>and criminal prosecution.                                | Current DOE Employees:<br><u>Username</u> is your employee ID plus "@k12.k12.hi.us" or employeeID@k12.hi.us.<br>Your Employee ID number can be found on your DOE ID badge.<br><u>Password</u> is your DOE password as used in Gmail, Infinite Campus, ServiceNow,<br>PDF3 and SSS. |

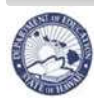

## Start a Manage Non-Tenured Teacher Rehire Process Case Description: This process is used to start a Manage Non-Tenured Teacher Rehire-Rainbow Book process case. Important: To view a current listing of eligible teachers, you must start a new Manage Non-Tenured Teacher Rehires process case or be looking at an active pending case if you are currently working on reappointing teachers. 1 1. Under *Module* drop down menu. select **Processes**. 2. Click on the **Start Process** tab. 3. Select the radio button for Manage Non-Tenured Teacher Rehire Process 3 , Process ID 6.6.3.3 4. Click on Start New Process button. 5. Enter a Process Case Label in the following format: District, Appointment Type of Reappointment(s), today's date <i.e. Leeward, Code 4 and W, 5/25/10>. 6. **HR Category** is predefined to *F* (*Certificated Personnel.*) 7. **HR Sub-Category** is predefined to *T* (*Teacher/Counselor/Librarian*). 8. Admin Location will be defaulted to populate with user's district code. 9. Rainbow List Flag is predefined to Y(Y). 10. Click on Submit Parameters button. 11. A "Transaction completed successfully!" message should display along with a Projected List of all non-tenured teachers.

| e       | - <b>R</b> @          | of Hawaii<br>Linent of Excitation | (                                             | 1 | Instance: HRTEST | Module Process |                       | Logged in:            |
|---------|-----------------------|-----------------------------------|-----------------------------------------------|---|------------------|----------------|-----------------------|-----------------------|
|         |                       |                                   |                                               | 2 | Pending Cases    | Start Process  | Current Employee List | Current Position List |
| Start I | Process               |                                   |                                               |   |                  |                |                       |                       |
| Pro     | cess Category         | *                                 | Process Description: Filter                   |   |                  |                |                       |                       |
| Star    | t New Process         |                                   |                                               |   |                  |                |                       |                       |
| Select  | Process Category      | Process ID                        | Process Description                           |   |                  |                |                       |                       |
| 0       | Projected School List | 6.1.1.1                           | Maintain Projected School List                |   |                  |                |                       |                       |
| 0       | Projected School List | 6.1.1.8                           | Maintain Projected School List - Complex Area |   |                  |                |                       |                       |
| 0       | Position Management   | 6.1.1.9                           | Update Projected Position Subject Areas       |   |                  |                |                       |                       |
| 0       | Recruitment           | 6.2.1.1                           | Generate TATP-1 Requests                      |   |                  |                |                       |                       |
| 0       | Recruitment           | 6.2.1.2                           | Generate TATP-2 Requests                      |   |                  |                |                       |                       |
| 0       | Recruitment           | 6.2.3.1                           | Maintain Teacher Recruitment Referral List    |   |                  |                |                       |                       |
| 0       | Recruitment           | 6.2.5.2                           | Manage TATP - 1 Openings                      |   |                  |                |                       |                       |
| 0       | Employee Transactions | 6.6.3.3                           | Manage Non-Tenured Teacher Rehire Process     | 3 |                  |                |                       |                       |
| 0       | Employee Transactions | 6.6.3.4                           | Maintain Certificated Employee Data           |   |                  |                |                       |                       |

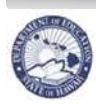

## Logging Back into an Existing Manage Non-Tenured Teacher Rehires-Rainbow Book Case

Description: This process is used after a Manage Non-Tenured Teacher Rehire Process has been generated.

- 1. Under *Module* drop down menu, select **Processes**. The Pending Cases tab is displayed by default.
- Select the radio button for the desired Process Case Label, which will have the following title format of *District, Appointment Type(s) of Reappointments, Date.* All of these types of process cases will have the Task Description labeled Manage Non-Tenured Teacher Rehires-Rainbow Book.
- 3. Click on **Go to Case** button.
- 4. A **Projected List** of all non-tenured teachers should display.

Logging into an Existing Manage Non-Tenured Teacher Rehires-Rainbow Book Case Initiated by Someone Else

<u>Description</u>: This process is used after a Manage Non-Tenured Teacher Rehire Process has been generated by someone else.

- 1. Under *Module* drop down menu, select **Processes**. The Pending Cases tab is displayed by default.
- 2. Click on **Show All Cases** box.
- 3. Select the **radio** button for the desired Process Case Label, which will have the following title format of *District, Appointment Type(s)* of *Reappointments, Date.* All of these types of process cases will have the Task Description labeled **Manage Non-Tenured Teacher Rehires-Rainbow Book**.
- 4. Click on Go to Case.
- 5. A **Projected List** of all non-tenured teachers should display.

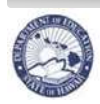

## Navigating the Manage Non-Tenured Teacher Rehires-Rainbow Book Process Case

<u>Description:</u> These instructions contain descriptions for screens in the Manage Non-Tenured Teacher Rehires-Rainbow Book process case which can be used to view listing of eligible non-tenured teacher(s) and reappoint/reappoint-transfer selected teacher(s).

Important: DO NOT use the internet browser back arrow.

The system will automatically time you out after thirty (30) minutes of inactivity. This is a security measure implemented to avoid misuse of the system. Please ensure that you save your transactions as you go to avoid losing any transactional history.

|         | and Tabs                                                                                                    |                                                                                                    |
|---------|----------------------------------------------------------------------------------------------------|----------------------------------------------------------------------------------------------------|
| R       | State of Itawali<br>Department of Education                                                                                                    | A Instance: HRIEST Module Processes (1) (2) (X) Logged in<br>B Pending Cases Start Process Current Employee List Current Position                                                                                                    |
|         | Standard Module I                                                                                                    | Navigation Menu                                                                                                    |
| _       | litle                                                                                                    | Description                                                                                                    |
|         | Module Drop<br>Down Menu                                                                                                    | Enables access to different modules.                                                                                                    |
| Γ       | Home                                                                                                    | Returns user back to the CHAP Home Page from any module.                                                                                                    |
|         | Help                                                                                                    | Opens the CHAP Help feature which provides useful information specific to the page being viewed.                                                                                                    |
|         | Login/Logout                                                                                                    | Displays user name and enables user to log out from the system.                                                                                                    |
|         | Case Tabs                                                                                                    |                                                                                                    |
| י (<br> | Case Tabs Title                                                                                                    | Description                                                                                                    |
|         | Case Tabs<br>Title<br>Process Case De<br>instantiation of tha                                                                                                    | <b>Description</b><br>finition: For each process that exists in CHAP, a process case represents an t process.                                                                                                    |
|         | Case Tabs<br>Title<br>Process Case De<br>instantiation of tha<br>Pending Cases                                                                                    | Description           finition: For each process that exists in CHAP, a process case represents an t process.           Displays cases that require some action by the user.                                                                                                    |
|         | Title         Process Case De         instantiation of tha         Pending Cases         Current Case                                                             | Description         finition: For each process that exists in CHAP, a process case represents an t process.         Displays cases that require some action by the user.         Displays the current case.                                                                                                    |
|         | Title         Process Case De         instantiation of tha         Pending Cases         Current Case         Start Process                                       | Description         finition: For each process that exists in CHAP, a process case represents an t process.         Displays cases that require some action by the user.         Displays the current case.         Enables user to create a new case.                                                             |
|         | Title         Process Case De         instantiation of tha         Pending Cases         Current Case         Start Process         Current         Employee List | Description         finition: For each process that exists in CHAP, a process case represents an t process.         Displays cases that require some action by the user.         Displays the current case.         Enables user to create a new case.         Displays all employees for the current school year. |

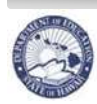

С

## Navigating the Manage Non-Tenured Teacher Rehires-Rainbow Book Process Case (continued)

## Menus and Tabs (continued)

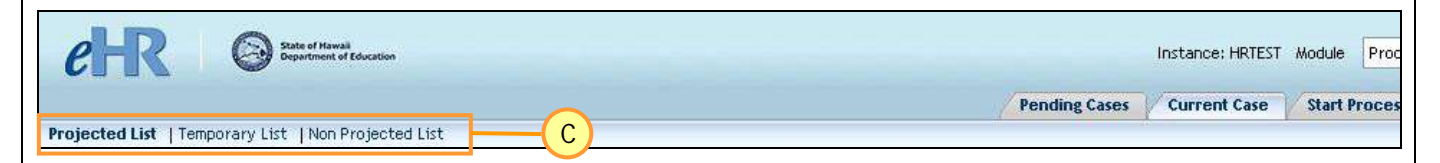

#### **View Selections**

| Title                 | Description                                                                                                    |
|-----------------------|----------------------------------------------------------------------------------------------------|
| Projected List        | Lists all projected non-tenured teachers and position transactions for the upcoming school year (Appointment Type F4, F5, F9, FV, FW, FR, FS, and FT). |
| Temporary List        | Lists all unassigned non-tenured teachers (Appointment Type F4, F5, F9, FV, FW, FR, FS, and FT).                                                       |
| Non-Projected<br>List | Lists employees who do not have a Projected School List action.                                                                                        |

#### **Column Headers**

<u>Description:</u> Provides definitions for the headers on the Manage Non-Tenured Teacher Rehires-Rainbow Book process case screen.

| ) c      | olumn        | h He       | aders          | _        |                |                    |                               | lvance          | d Searc            | h Res                     | et Sort                                 |                |              |              |                    |                   |                    |          |      |      |      |            |              |    |   |   |          |            |           |
|----------|--------------|------------|----------------|----------|----------------|--------------------|-------------------------------|-----------------|--------------------|---------------------------|-----------------------------------------|----------------|--------------|--------------|--------------------|-------------------|--------------------|----------|------|------|------|------------|--------------|----|---|---|----------|------------|-----------|
| elect    | Details 1    | Posn<br>No | Posn<br>Status | Tk<br>No | rans<br>P<br>C | Employee           | Fill Position<br>Last<br>Name | <br>Firs<br>Nam | Create<br>t<br>e S | Position<br>Emp<br>Status | Show Previously Abolishe Position Title | d?<br>Ap<br>Ty | Posn<br>FTE  | Emp<br>FTE   | Employee<br>Action | Effective<br>Date | Position<br>Reason |          |      |      |      |            |              |    |   |   |          |            |           |
| 0        | 🛨 Show 6     | 1619       | Active         | 0        | Р              | 10012814           | Brown                         | Charl           | lie A              | ctive                     | 12-Mo Elem Prin III                     | FA             | 1            | 1            | Appoint            | 07/01/2009        | Updt Posr          |          |      |      |      |            |              |    |   |   |          |            |           |
| 0        | 🕀 Show 7     | 2066       | Active         | 0        | т              | 10006429           | White                         | Snow            | A                  | ctive                     | 12-Mo Student Svcs Coord                | F1             | 1            | 1            | Appoint            | 07/01/2009        | Updt Posn          |          |      |      |      |            |              |    |   |   |          |            |           |
| 0        | 🕀 Show 6     | 1638       | Active         | 0        | Р              | 10009637           | Mouse                         | Dang            | er A               | ctive                     | Counselor                               | F1             | 1            | 1            | Appoint            | 07/28/2009        | Updt Posn          |          |      |      |      |            |              |    |   |   |          |            |           |
| 0        | ⊞ Sh B       |            |                |          |                | 10005426           | Braveheart                    | Beav            | is A               | ctive                     | Counselor /High Risk                    | F1             | 1            | 1            | Appoint            | 07/28/2009        | Updt Posn          |          |      |      |      |            |              |    |   |   |          |            |           |
|          |              |            |                |          |                |                    |                               |                 |                    |                           |                                         |                |              | Show Dete:le |                    |                   | _                  | 10037158 | Pooh | Winn | ie U | Inassigned | Elem Teacher | F4 | 1 | 1 | Unassign | 07/24/2009 | Updt Posn |
| ۲        | Hide         |            | Details        | 5        |                | 10013716           | Duck                          | Daffy           | / A                | ctive                     | Elem Teacher                            | F1             | 1            | 1            | Appoint            | 07/28/2009        | Updt Posn          |          |      |      |      |            |              |    |   |   |          |            |           |
| Q.<br>Po | Jalification | inum (     | nds Cour       | rse Are  | a              | Position Det       | ails Employ                   | ree Det         | ails<br>Emplo      | yee Qualif                | ications                                |                |              |              |                    |                   |                    |          |      |      |      |            |              |    |   |   |          |            |           |
| Q        | ual Type     | Sub        | ject De        | scripti  | ion            | Grade I<br>Level D | iffective<br>ate              |                 | Qual<br>Type       | Subject                   | Description                             |                | Effe<br>Date | ctive        | Expire<br>Date     | Grade Leve        | ι                  |          |      |      |      |            |              |    |   |   |          |            |           |
| No       | rows found   |            |                |          |                |                    |                               |                 | CERT               | ALLE                      | Elem                                    |                | 07/01        | /1997        | 06/30/2002         | KDGN TO 6TH       | GR                 |          |      |      |      |            |              |    |   |   |          |            |           |
|          |              |            |                |          |                |                    |                               |                 | EDUC               |                           | Bach of Education                       |                | 05/16        | /1993        |                    | KINDERGARTE       | N                  |          |      |      |      |            |              |    |   |   |          |            |           |
|          |              |            |                |          |                |                    |                               |                 | EDUC               |                           | Prof Diploma                            |                | 12/19        | /1993        |                    |                   |                    |          |      |      |      |            |              |    |   |   |          |            |           |
|          |              |            |                |          |                |                    |                               |                 | HQ                 | ALLE                      | Highly Qualified For Elen               | nentary        | 07/01        | /2007        |                    | KDGN TO 6TH       | GR                 |          |      |      |      |            |              |    |   |   |          |            |           |
|          |              |            |                |          |                |                    |                               |                 | QT                 | ALLE                      | Primary (Grades K-3)                    |                | 01/01        | /1901        |                    | KDGN TO 6TH       | GR                 |          |      |      |      |            |              |    |   |   |          |            |           |

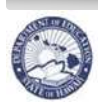

# Navigating the Manage Non-Tenured Teacher Rehires-Rainbow Book Process Case (continued)

| Column Header                  | Description                                                                                                    |  |  |  |  |  |
|--------------------------------|----------------------------------------------------------------------------------------------------|--|--|--|--|--|
| Select                         | Radio button to select the row for an employee or a position transaction                                                                                                    |  |  |  |  |  |
| Details B                      | Click on 'Show' for additional employee or position details.                                                                                                    |  |  |  |  |  |
| Qualification Tab              | <ul> <li>a. Position Minimum Qualifications – A position's subject area(s) and Highly Qualified status.</li> <li>b. Employee Qualification – Employee qualifications from the HQ database</li> </ul> |  |  |  |  |  |
| Funding Tab                    | Funding information for this employee. (i.e. UAC codes, Budget Program ID, etc.)                                                                                                    |  |  |  |  |  |
| Course Area Tab                | Employee assignments from the eSIS database.                                                                                                    |  |  |  |  |  |
| Position Details Tab           | Information regarding the last action for this position.                                                                                                    |  |  |  |  |  |
| Employee Details     Tab       | Information regarding the last action on this employee.                                                                                                    |  |  |  |  |  |
| Posn No                        | Position Number This field replaces the position number suffixes. Some examples include: Active, Act-Bought, Inact-Sold, etc.                                                                        |  |  |  |  |  |
| Position Status                |                                                                                                    |  |  |  |  |  |
| Tk No                          | Track Number (for multi-track schools only, non track schools will show 0)                                                                                                    |  |  |  |  |  |
| PC                             | Position Control (P=permanent; T=temporary)                                                                                                    |  |  |  |  |  |
| DOE ID, Employee ID, Person ID | Official DOE Employee ID                                                                                                    |  |  |  |  |  |
| Last Name                      | Current last name of record for employee                                                                                                    |  |  |  |  |  |
| First Name                     | Current first name of record for employee                                                                                                    |  |  |  |  |  |
| Employee Status                | Employee Status. Some examples include: Active, Unassigned, Leave, X-ferred, Retired Separated, etc.                                                                                                 |  |  |  |  |  |
| Position Title                 | Position title                                                                                                    |  |  |  |  |  |
| Appt Type or Ap Ty             | Appointment Type (see below for detailed chart)                                                                                                    |  |  |  |  |  |
| Posn FTE                       | Position FTE or Full Time Equivalency (1.00 = 100%; 0.50 = 50%)                                                                                                    |  |  |  |  |  |
| Emp FTE                        | Employee FTE or Full Time Equivalency (1.00 = 100%; 0.50 = 50%)                                                                                                    |  |  |  |  |  |
| Emp Action                     | Latest employee action on Projected School List. This replaces the "Placement Action" of the manual school list.                                                                                     |  |  |  |  |  |
| Emp Action Effective Date      | The effective date of the employee action.                                                                                                    |  |  |  |  |  |
| Position Reason                | The last action for this position.                                                                                                    |  |  |  |  |  |

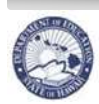

# Navigating the Manage Non-Tenured Teacher Rehires-Rainbow Book Process Case (continued)

| Appt Type – Appointment Type | Teacher                                                                   |                                                                                                    |
|------------------------------|---------------------------------------------------------------------------|----------------------------------------------------------------------------------------------------|
|                              | F1 =                                                                      | Regular-Tenured appointment, assigned to unobligated                                                                                                    |
|                              |                                                                           | position                                                                                                    |
|                              | F2 =                                                                      | Limited Term-Tenured appointment, a temporary position                                                                                                    |
|                              |                                                                           | or assigned to a position obligated to another employee                                                                                                    |
|                              | F4 =                                                                      | Limited Term-Probationary appointment                                                                                                    |
|                              | F5 =                                                                      | Limited Term-Temporary teacher appointment & does not                                                                                                    |
|                              |                                                                           | meet minimum licensing requirements                                                                                                    |
|                              | F6 =                                                                      | Limited Term-Tenured appointment, assigned to a                                                                                                    |
|                              |                                                                           | temporary state/district position                                                                                                    |
|                              | F7 =                                                                      | Limited Term-On early return from leave, assigned                                                                                                    |
|                              |                                                                           | temporarily to a non-guaranteed position                                                                                                    |
|                              | F9 =                                                                      | Limited Term-Temporary teacher appointment agreement:                                                                                                    |
|                              |                                                                           | licensed                                                                                                    |
|                              | FP =                                                                      | State Employee at Public Charter School – Employed by                                                                                                    |
|                              |                                                                           | Public Charter School and not a DOF Employee: however                                                                                                    |
|                              | 1                                                                         | has DOF Tenure                                                                                                    |
|                              | FQ =                                                                      | Dual License–Return to Special Education                                                                                                    |
|                              | FR =                                                                      | Retiree returned to special education or shortage area                                                                                                    |
|                              | FS -                                                                      | State Employee at Public Charter School - Employed by                                                                                                    |
|                              |                                                                           | Public Charter School and not a DOF Employee                                                                                                    |
|                              | FT =                                                                      | Teacher for America -Temporarily employed DOF teacher                                                                                                    |
|                              |                                                                           | recruited by Teach for America                                                                                                    |
|                              | FV -                                                                      | Limited Term-Temporary appointment: meets minimum                                                                                                    |
|                              | · · -                                                                     | certification requirements & teaching out-of-field                                                                                                    |
|                              |                                                                           | certification                                                                                                    |
|                              | F\// -                                                                    | Limited Term-Temporary appointment: certification                                                                                                    |
|                              | 1 00 -                                                                    | nending HTSB license                                                                                                    |
|                              | EO – Edu                                                                  | Icational Officer                                                                                                    |
|                              | FA =                                                                      | Regular-Tenured appointment                                                                                                    |
|                              | FB =                                                                      | Limited Term Appointment-Probationary                                                                                                    |
|                              | FC -                                                                      | Limited Term Appointment Brobationary Vice position in                                                                                                    |
|                              | 10 -                                                                      | Linited Term Appointment-Frobationary vice, position is                                                                                                    |
|                              | 10 -                                                                      | guaranteed to former incumbent who is currently serving                                                                                                    |
|                              | 10 -                                                                      | guaranteed to former incumbent who is currently serving probation                                                                                                    |
|                              | FD =                                                                      | guaranteed to former incumbent who is currently serving<br>probation<br>Limited Term-Vice, position is currently guaranteed to a                                                                                                    |
|                              | FD =                                                                      | guaranteed to former incumbent who is currently serving<br>probation<br>Limited Term-Vice, position is currently guaranteed to a<br>former incumbent who is currently on LWOP or in a                                                                                                    |
|                              | FD =                                                                      | guaranteed to former incumbent who is currently serving<br>probation<br>Limited Term-Vice, position is currently guaranteed to a<br>former incumbent who is currently on LWOP or in a<br>temporary position or assignment                                                                                                    |
|                              | FD =                                                                      | climited Term Appointment-Probationary vice, position is<br>guaranteed to former incumbent who is currently serving<br>probation<br>Limited Term-Vice, position is currently guaranteed to a<br>former incumbent who is currently on LWOP or in a<br>temporary position or assignment<br>Limited Term Appointment-Temporary position, temporary                                                                                                    |
|                              | FD =<br>FE =                                                              | guaranteed to former incumbent who is currently serving<br>probation<br>Limited Term-Vice, position is currently guaranteed to a<br>former incumbent who is currently on LWOP or in a<br>temporary position or assignment<br>Limited Term Appointment-Temporary position, temporary<br>state or district position                                                                                                    |
|                              | FD =<br>FE =<br>FF =                                                      | climited Term Appointment-Probationary vice, position is<br>guaranteed to former incumbent who is currently serving<br>probation<br>Limited Term-Vice, position is currently guaranteed to a<br>former incumbent who is currently on LWOP or in a<br>temporary position or assignment<br>Limited Term Appointment-Temporary position, temporary<br>state or district position<br>Limited Term Appointment-Temporary/Acting Appointment                                                                                                    |
|                              | FD =<br>FE =<br>FF =<br>FG =                                              | climited Term Appointment-Probationary vice, position is<br>guaranteed to former incumbent who is currently serving<br>probation<br>Limited Term-Vice, position is currently guaranteed to a<br>former incumbent who is currently on LWOP or in a<br>temporary position or assignment<br>Limited Term Appointment-Temporary position, temporary<br>state or district position<br>Limited Term Appointment-Temporary/Acting Appointment<br>Limited Term Appointment-Temporary. not gualified for                                                                                                    |
|                              | FD =<br>FE =<br>FF =<br>FG =                                              | climited Term Appointment-Probationary vice, position is<br>guaranteed to former incumbent who is currently serving<br>probation<br>Limited Term-Vice, position is currently guaranteed to a<br>former incumbent who is currently on LWOP or in a<br>temporary position or assignment<br>Limited Term Appointment-Temporary position, temporary<br>state or district position<br>Limited Term Appointment-Temporary/Acting Appointment<br>Limited Term Appointment-Temporary, not qualified for<br>position                                                                                                    |
|                              | FD =<br>FE =<br>FE =<br>FG =<br>FH =                                      | Limited Term Appointment-Probationary vice, position is<br>guaranteed to former incumbent who is currently serving<br>probation<br>Limited Term-Vice, position is currently guaranteed to a<br>former incumbent who is currently on LWOP or in a<br>temporary position or assignment<br>Limited Term Appointment-Temporary position, temporary<br>state or district position<br>Limited Term Appointment-Temporary/Acting Appointment<br>Limited Term Appointment-Temporary, not qualified for<br>position<br>Limited Term Appointment-Temporary Position/Vice                                                                                                    |
|                              | FD =<br>FE =<br>FF =<br>FG =<br>FH =<br>FI =                              | Limited Term Appointment-Probationary vice, position is<br>guaranteed to former incumbent who is currently serving<br>probation<br>Limited Term-Vice, position is currently guaranteed to a<br>former incumbent who is currently on LWOP or in a<br>temporary position or assignment<br>Limited Term Appointment-Temporary position, temporary<br>state or district position<br>Limited Term Appointment-Temporary/Acting Appointment<br>Limited Term Appointment-Temporary, not qualified for<br>position<br>Limited Term Appointment-Temporary Position/Vice<br>Superintendent / Superintendent Subordinate position with                                                                                                    |
|                              | FD =<br>FE =<br>FF =<br>FG =<br>FH =<br>FI =                              | Limited Term Appointment-Probationary vice, position is<br>guaranteed to former incumbent who is currently serving<br>probation<br>Limited Term-Vice, position is currently guaranteed to a<br>former incumbent who is currently on LWOP or in a<br>temporary position or assignment<br>Limited Term Appointment-Temporary position, temporary<br>state or district position<br>Limited Term Appointment-Temporary/Acting Appointment<br>Limited Term Appointment-Temporary, not qualified for<br>position<br>Limited Term Appointment-Temporary Position/Vice<br>Superintendent / Superintendent Subordinate position with<br>DOE EO Tenure                                                                                                    |
|                              | FD =<br>FE =<br>FF =<br>FG =<br>FH =<br>FI =<br>FJ =                      | Limited Term Appointment-Probationary vice, position is<br>guaranteed to former incumbent who is currently serving<br>probation<br>Limited Term-Vice, position is currently guaranteed to a<br>former incumbent who is currently on LWOP or in a<br>temporary position or assignment<br>Limited Term Appointment-Temporary position, temporary<br>state or district position<br>Limited Term Appointment-Temporary/Acting Appointment<br>Limited Term Appointment-Temporary, not qualified for<br>position<br>Limited Term Appointment-Temporary Position/Vice<br>Superintendent / Superintendent Subordinate position with<br>DOE EO Tenure<br>Superintendent / Superintendent Subordinate position                                                                                            |
|                              | FD =<br>FE =<br>FF =<br>FG =<br>FH =<br>FI =<br>FJ =                      | Limited Term Appointment-Probationary vice, position is<br>guaranteed to former incumbent who is currently serving<br>probation<br>Limited Term-Vice, position is currently guaranteed to a<br>former incumbent who is currently on LWOP or in a<br>temporary position or assignment<br>Limited Term Appointment-Temporary position, temporary<br>state or district position<br>Limited Term Appointment-Temporary/Acting Appointment<br>Limited Term Appointment-Temporary, not qualified for<br>position<br>Limited Term Appointment-Temporary Position/Vice<br>Superintendent / Superintendent Subordinate position with<br>DOE EO Tenure<br>Superintendent / Superintendent Subordinate position<br>without DOE EO Tenure                                                                   |
|                              | FD =<br>FE =<br>FE =<br>FG =<br>FH =<br>FI =<br>FJ =<br>FK =              | Limited Term Appointment-Probationary Vice, position is<br>guaranteed to former incumbent who is currently serving<br>probation<br>Limited Term-Vice, position is currently guaranteed to a<br>former incumbent who is currently on LWOP or in a<br>temporary position or assignment<br>Limited Term Appointment-Temporary position, temporary<br>state or district position<br>Limited Term Appointment-Temporary/Acting Appointment<br>Limited Term Appointment-Temporary, not qualified for<br>position<br>Limited Term Appointment-Temporary Position/Vice<br>Superintendent / Superintendent Subordinate position with<br>DOE EO Tenure<br>Superintendent / Superintendent Subordinate position<br>without DOE EO Tenure<br>State/District Trainee                                         |
|                              | FD =<br>FE =<br>FF =<br>FG =<br>FH =<br>FI =<br>FJ =<br>FK =<br>FL & F8 = | Limited Term Appointment-Probationary Vice, position is<br>guaranteed to former incumbent who is currently serving<br>probation<br>Limited Term-Vice, position is currently guaranteed to a<br>former incumbent who is currently on LWOP or in a<br>temporary position or assignment<br>Limited Term Appointment-Temporary position, temporary<br>state or district position<br>Limited Term Appointment-Temporary/Acting Appointment<br>Limited Term Appointment-Temporary, not qualified for<br>position<br>Limited Term Appointment-Temporary Position/Vice<br>Superintendent / Superintendent Subordinate position with<br>DOE EO Tenure<br>Superintendent / Superintendent Subordinate position<br>without DOE EO Tenure<br>State/District Trainee<br>Limited Term Appointment-Ace Trainee |

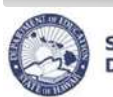

## Navigating the Manage Non-Tenured Teacher Rehires-Rainbow Book Process Case (continued)

## **Record Display**

#### All Record Display

Some pages default to displaying all records.

#### Select Number of Record Display

Other pages default to a set number of records. In the example below, the default number is fifteen (15) records. Additional records may be displayed by using the drop down menus, or the previous and next buttons.

| 🔇 Previous | 1-15 of 17 🛛 👻 | Next 2 📎 |
|------------|----------------|----------|
|            | Show All 17    |          |
|            | 1-15 of 17     |          |
| E)         | 16-17 of 17    | Delete?  |

## **Sorts and Filters**

| ·                                | How to Sort/Filter                                                                                                    | How to Return Information back to original view                                                                                       |
|----------------------------------|----------------------------------------------------------------------------------------------------|----------------------------------------------------------------------------------------------------|
| Sorting by<br>Columns            | <ul> <li>Click the column header to quickly sort information displayed in a table.</li> <li>For example, if you click on the column header for Last Name, records will appear in ascending order alphabetically by last name.</li> </ul>                                                                                                    | Click Reset Sort.                                                                                                    |
| Filters/<br>Quick Search         | <ul> <li>Click the Filter by drop down menu to select a primary filter and select/enter secondary filter (if applicable)</li> <li>For example, if you'd like to see all of the vacant positions you would select Filter By "Vacant Position", ensure "yes" is selected and click "Go".</li> </ul>                                                                 | <ul> <li>Erase the filter criteria and click Filter/Find.</li> <li>The Reset Sort button does <u>not</u> apply to filters.</li> </ul> |
| Advanced Search                  | Specific modules also have an advanced search feature<br>which allows for the entry of multiple criteria with several<br>options for record selection. Filters may be a dropdown<br>or a textbox.<br>Enter text to search for into textboxes and/or select<br>criteria from dropdowns and click on <b>Find</b> .                                                  | Click <b>Quick Search</b> .                                                                                                    |
| Searching Using<br>Wildcards (%) | The % key is used as a wildcard and can be used in textboxes with <b>Quick Search</b> and <b>Advanced Search</b> . The system automatically assumes that a % is added at the end of the criteria. <i>For example</i> , to see both 10 and 12 month Elementary positions, type in <b>%elem</b> to pull up all positions that have "elem" as a part of their title. |                                                                                                    |

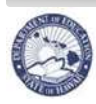

## View Rainbow Book Listing of Non-Tenured Teachers Eligible to be Rehired

<u>Description</u>: These instructions illustrate how to view non-tenured teachers eligible to be rehired via the Non-Tenured Teacher Rehires-Rainbow Book process case.

<u>Important:</u> You must be in a Manage Non-Tenured Teacher Rehires-Rainbow Book Process case in order to view the listing. If you do not have access to an open and active process case, you must start a new one.

- 1. Click on **Temporary List** view to get a current listing of all unassigned teachers.
- 2. In the *Filter By* drop down, select Eligibility Status.
- 3. A second drop down field will appear, select **Eligible to Work**.
- 4. Check the Show Previously Abolished box. (2)
- 5. Click the **Go** button.
- 6. A listing of only eligible unassigned teachers should display.

TIPS:

- To view the listing sorted by Appointment Type, click on the **Appt Type** column header.
- The Advanced Search allows you to search by one or more fields. The most common search fields are:
  - Eligibility Status choose 'Eligible to Work' or 'Not Eligible to Work' from the drop down menu.
  - Appt Type enter the Appointment Type.
  - Qualification Description these represent the Qualifications (area(s) the employee is qualified to teach in or area(s) of Hawaii licensure) of the employee. Enter the Qualification Description. TIP: Use wildcards (%) to assist you in your search. A listing of Qualification Descriptions is located in the Appendix.
  - o Location choose a specific location from the drop down menu.
  - o Last Name enter the last name if you are searching for a specific individual.
  - First Name enter the first name if you are searching for a specific individual.

| CHR State of Hawaii<br>Department of Education                                   | Instance: HRTEST Module | Processes                 |
|----------------------------------------------------------------------------------|-------------------------|---------------------------|
|                                                                                  |                         | Pending C                 |
| Projected List   Temporary List   Non Projected List                             |                         |                           |
| Year 2010-2011 Temporary List - Central District (20) - Case: 22199 Test         |                         |                           |
|                                                                                  |                         | Status: Pend              |
| Filter By Eligibility Status Eligible to work Go dvanced Search                  |                         |                           |
| Employee Transaction Position Transaction Show Previously Abolished? 🔽 Reset Son | 🔇 Previous              | 1-30 of 124 🛛 🖌 Next 30 📎 |

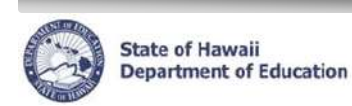

## **Available Actions**

The following actions can be performed:

- 1. Re-appoint a Teacher
- 2. Re-appoint Transfer a Teacher
- 3. View "Changes in Case"
- 4. Modify Effective Date
- 5. Add a Comment/Note to Rainbow Book

#### **Re-appoint a Teacher**

<u>Description:</u> These instructions illustrate how to re-appoint an eligible teacher to the SAME position via a Manage Non-Tenured Teacher Rehires-Rainbow Book process case.

<u>Important:</u> Only teachers with the Eligibility Status flagged as "Eligible to Work" by the Teacher Recruitment Unit may be re-appointed. You may reappoint more than one teacher per process case.

- 1. Click on **Temporary List** view to get a current listing of all unassigned teachers.
- 2. In the Filter By drop down, select Eligibility Status.
- 3. A second drop down field will appear, select **Eligible to Work**.
- 4. Click the **Go** button.
- 5. A listing of only eligible unassigned teachers should display.
- 6. Select the **radio** button of the *employee* you would like to modify.
- 7. Click the **Employee Transaction** button. The Employee Transaction page will appear.
- 8. Click the Add Row button.
- 9. If applicable, modify the **Effective Date** by typing date into field or using the calendar/clock icon. If applicable, update **Seq No**.
- 10. Action field drop down will be defaulted to Appointment.
- 11. *Reason* field drop down will be defaulted to **Re-appointment** button.
- 12. Click the Save Changes button.
- 13. A "Transaction completed successfully!" message should display.
- 14. If applicable, modify **Appointment Begin Date** on the *Employee Position Details tab* by typing date into field or using calendar/clock icon.
- 15. If applicable, modify **Appointment NTE / End Date** by typing date into field or using calendar/clock icon.
- 16. Verify that **Paycheck Location (Warrant)** is correct. If not, modify.
- 17. Verify employee FTE is correct. If not, modify.
- 18. If applicable, verify **Track** is correct.
- 19. Click the **Save Changes** button.
- 20. A *"Transaction completed successfully!"* message should display. The teacher should have been removed from the Temporary List. On the Projected List, the Employee Status should display *Active* and Emp Action should display *Appoint* in red.
- 21. Click **Back** to return to the previous listing.

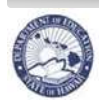

#### **Re-appoint – Transfer a Teacher**

<u>Description</u>: These instructions illustrate how to re-appoint an eligible teacher to a DIFFERENT position via a Manage Non-Tenured Teacher Rehires-Rainbow Book process case.

<u>Important:</u> Only teachers with the Eligibility Status flagged as "Eligible to Work" by the Teacher Recruitment Unit may be re-appointed. You may reappoint-transfer more than one teacher per process case. If the teacher is being transferred to a position outside of the district, the reappointment must be done at the State Office. Please contact both the LOSING and GAINING State Office Clerks.

- 1. Click on **Temporary List** view to get a current listing of all unassigned teachers.
- 2. In the Filter By drop down, select Eligibility Status.
- 3. A second drop down field will appear, select **Eligible to Work**.
- 4. Click the Go button.
- 5. A listing of only eligible unassigned teachers should display.
- 6. Select the **radio** button of the **employee** you would like to modify.
- 7. Click the Employee Transaction button. The Employee Transaction page will appear.
- 8. Click the Add Row button.
- 9. If applicable, modify the **Effective Date** by typing date into field or using the calendar/clock icon. If applicable, update **Seq No**.
- 10. Action field drop down will be defaulted to Appointment.
- 11. Under the *Reason* field drop down, select **Re-appointment Transfer.**
- 12. In the *Transfer to Position* field, type in the position number or click on the flashlight icon if you do not know it. A pop-up window listing vacant positions will appear.
  - This may take a while as a lot of information will be populating this pop-up window.
  - Only vacant, certificated positions within your own district will appear.
  - To view the Qualifications of a position, select the radio button of the Position ID and the Qualifications will appear in a separate table within the same pop-up window.
  - You may also filter the list by Position ID, Location Description, Qualification Description, etc.
- 13. Select the **radio** button of the **Position ID** you would like to re-appoint the teacher.
- 14. Click **Select**. The **Position ID** should appear in the box under **Transfer to Position** field. Once again, this may take a while as it is being selected from a large batch of information.
- 15. Click the **Save Changes** button.
  - Please note, upon saving this record, there should be a [1 / 2] > >> icon displaying. This may be used to display the position details of where the employee is transferring from / to.
- 16. A *"Transaction completed successfully!"* message should display.
- 17. If applicable, on the "Transferred To Position Info" record of the *Employee Position Details tab* modify **Appointment Begin Date** by typing date into field or using calendar/clock icon.

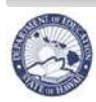

#### **Re-appoint – Transfer a Teacher (continued)**

- 18. If applicable, on the "Transferred To Position Info" modify **Appointment NTE / End Date** by typing date into field or using calendar/clock icon.
- 19. Verify that **Paycheck Location (Warrant)** is correct. If not, modify.
- 20. Verify employee FTE is correct. If not, modify.
- 21. If applicable, verify **Track** is correct.
- 22. Click the Save Changes button.
- 23. A *"Transaction completed successfully!"* message should display. The teacher should have been removed from the Temporary List. On the Projected List, there will be two rows for the employee (one for the *Transferred From* and *Transferred To* positions). The Employee Status for the *Transferred From* position should display *Active* and the Emp Action should display *Appoint fr xxxxx* in red. The Employee Status for the *Transferred To* position should display *X*-ferred and the Emp Action should display *Appoint to xxxxx* in red.
- 24. Click **Back** to return to the previous listing.

#### View "Changes In Case" Using Filter By Function

<u>Description</u>: These instructions describe how to review reappointments and/or reappointment-transfers completed within a specific process case.

- 1. Click on the Projected List view.
- 2. In the *Filter By* drop down, select Changes in Case.
- 3. A second drop down field will appear and it will be defaulted to Yes.

1

- 4. Click the Go button.
- 5. A listing of only teachers who have been reappointed should display. The Employee Status for each teacher should display *Active* and the Emp Action should display *Appoint (or Appoint to xxxxx)* in red.

| CITIK Operation Constant                                                                                                    | Instance: HRTEST Module Processes 👻 🗊                                              |
|----------------------------------------------------------------------------------------------------|------------------------------------------------------------------------------------|
|                                                                                                    | Pending Cases Current Case Start Process Current Employe                           |
| Projected List Temporary Non Projected List                                                                                    |                                                                                    |
|                                                                                                    |                                                                                    |
|                                                                                                    |                                                                                    |
| Year 2010-2011 Manage Non-Tenured Teacher Rehires- Rainbow Book - Mau                                                          | i District (60) - Case: 18424 Maui, Code 4 and W, 5/24/10                          |
| Year 2010-2011 Manage Non-Tenured Teacher Rehires- Rainbow Book - Mau                                                          | i District (60) - Case: 18424 Maui, Code 4 and W, 5/24/10<br>Status: Pending Input |
| Year 2010-2011 Manage Non-Tenured Teacher Rehires- Rainbow Book - Mau                                                          | i District (60) - Case: 18424 Maui, Code 4 and W, 5/24/10<br>Status: Pending Input |
| Year 2010-2011 Manage Non-Tenured Teacher Rehires- Rainbow Book - Mau<br>2<br>Filter By Changes in Case Yes Co Advanced search | i District (60) - Case: 18424 Maui, Code 4 and W, 5/24/10<br>Status: Pending Input |

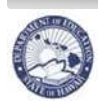

## **Modify Effective Date**

Description: These instructions illustrate how to modify the effective date.

Important: These steps will need to be used if the effective date for the action row you just added has already been saved and you need to change/correct it.

- 1. Select the **radio** button of the **action** row added.
  - If there is an action row that already has the effective date you are planning on using, you will need to take note of its Effective Date Seq No.
- 2. Click the Modify Effective Date button. The Modify Effective Date page will appear.
- 3. In the New Effective Date field, type date into field or use the calendar/clock icon.
- 4. In the *New Effective Date Seq No* field, type **0** if this is the first action with that specific effective date.
  - If NOT, you will enter the number that comes after the Effective Date Seq No. from step 1. (i.e. If the Effective Date Seq No. from step 1 was 0, then you would enter 1. If it was 1, then you would enter 2.)
- 5. Click Submit.
- 6. A *"1. Transaction completed successfully! 2. Effective date changed successfully!"* message should display. The action row's effective date should now reflect the modified date.
- 7. Click **Back** to return to the previous listing.

## Add a Comment/Note to Rainbow Book

<u>Description</u>: These instructions illustrate how to add a comment/note to the Rainbow Book via a Manage Non-Tenured Teacher Rehires-Rainbow Book process case.

<u>Important:</u> Please refrain from submitting process cases that were open only to add a comment or note. If a process case is started for this purpose, please save the case for use when reappointing teachers.

- 1. Select the radio button of the employee you would like to modify.
- 2. Click the **Employee Transaction** button. The Employee Transaction page will appear.
- 3. Click on the Notes tab.
- 4. If there is an existing notes text box, simply add your new notes below the existing notes using the following format: Date Initials: Notes (i.e. 05/26/10 KM: Resigning). DO NOT click on the New Notes button because it will not work and you will receive and ERROR message.
- 5. If there is NOT an existing notes text box, click on the **New Notes** button.
- 6. Enter notes using the following format: Date Initials: Notes (i.e. 05/26/10 KM: Resigning).
- 7. Click Save Changes.
- 8. A *"Transaction completed successfully!"* message should display.
- 8. Click **Back** to return to the previous listing.

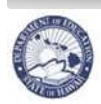

### SUBMIT a Manage Non-Tenured Teacher Rehires-Rainbow Book Process Case

<u>Description</u>: These instructions illustrate how to submit a Manage Non-Tenured Teacher Rehires-Rainbow Book process case to the next approval step. If submitted by District, it will go to Teacher Recruitment. If submitted by Teacher Recruitment, it will go to Records and Transactions.

<u>Important:</u> It is possible to perform more than one reappointment/reappointment-transfer per process case. However, once process case is submitted, all teachers selected will be processed. If a change needs to be made to a single individual, the State Office Clerk should be notified.

#### **REMINDER:**

Before submitting a process case, please ensure the *position subject area* has been updated for each teacher. This information indicates what subject the teacher will be teaching and is used for determining probation status and many reports Teacher Recruitment is required to produce.

To view this information:

- Select the **radio** button of the **employee**.
- Click the +Show button under the Details column.
- Note the Subj Area qualification type under the *Position Minimum Qualifications* portion.
- If there is no Subj Area information, then you must start an Update Projected Position Subject Area process case. Please refer to the UPDATE PROJECTED POSITION SUBJECT AREAS QUICK SHEETS 04-01-2010. These quick sheets were sent out and used during TATP, but can be found on the CHAP Portal main page.
- 1. Once reappointments have been made, make sure to click on the **Projected List** or **Temporary List** view selection.
- 2. In top right-hand corner of the screen, use the *Process Action Status:* drop down to select **Submit.**
- 3. In the **Notes Field**, add any comments for the next case approver.
- 4. Click the **Go** button.
- 5. A *"Transaction completed successfully!"* message should display. The *Process Action Status*: drop down should now reflect *"In Progress Submit by xxxxx"*.

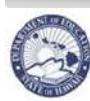

State of Hawaii Department of Education

#### eHR Manage Non-Tenured Teacher Rehires-Rainbow Book Quick Sheets

After submitting a task, you will be able to track the status of your submission:

- Click on the **Pending Cases** tab.
- Click on the **Show All Cases** checkbox.
- Select your submitted Manage Non-Tenured Teacher Rehires-Rainbow Book process case and click on the **+Show** icon under the **Details** column.

The example below shows the **Approval Step History** for a Financial Plan. It shows that the Principal submitted the Financial Plan, the CAS returned it, the Principal resubmitted it and the CAS Approved it. You can click on the Next Approval Step tab at anytime to see who 'has' the case selected.

| Process                               | Process ID:<br>Begin Date: | 6.1.2.1<br>07/28/09 | Reco            | District<br>eived From | Received Date: 07/31/2009 08:39                                                               | :00       |
|---------------------------------------|----------------------------|---------------------|-----------------|------------------------|-----------------------------------------------------------------------------------------------|-----------|
| Approva                               | Step History               | Next Appr           | oval Step       | Parameters             |                                                                                               |           |
| Approva<br>Step<br>Sequence<br>Number | Approval<br>Step<br>Number | Comment             | Process<br>Date | Task<br>Action<br>Code | Comment                                                                                       | Update By |
|                                       | 1 10                       |                     | 07/31/2009      | Submit                 | Includes \$18,572 set aside to cover possible budget cuts.                                    | . )       |
|                                       | 2 20                       |                     | 07/31/2009      | Return                 | Please modify School Operations section to set aside more one money for possible budget cuts. |           |
|                                       | 3 10                       |                     | 07/31/2009      | Re-submit              | Resubmitting with requested modifications.                                                    |           |
|                                       | 4 20                       |                     | 07/31/2009      | Approve                |                                                                                               |           |

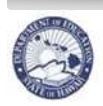

## **Other Available PROCESS Actions**

#### CANCEL a Manage Non-Tenured Teacher Rehires-Rainbow Book Process Case

<u>Description:</u> These instructions illustrate how to cancel a Manage Non-Tenured Teacher Rehires-Rainbow Book process case.

<u>Important:</u> Once a process case is cancelled, all changes and reappointments made will be deleted along with process case.

- 1. Click on the Projected List or Temporary List view selection.
- 2. Near the top right-hand corner of the screen, use the *Status:* drop down to select **Cancel Process.**
- 3. Click the **Go** button.
- 4. A "WARNING!! This action will cancel the process and delete all data in this case. . . Are you sure you want to continue?" message should display.
- 5. Click the OK button
- 6. A "1.Transaction completed successfully! 2. Process case is cancelled and all changes in the case have been deleted." message should display.

## SAVE and START OVER with a Manage Non-Tenured Teacher Rehires-Rainbow Book Process Case

<u>Important:</u> Although these *Process Actions* are available, they **DO NOT apply to the Manage Non-Tenured Teacher Rehires-Rainbow Book process.** Just be sure to click the **Save Changes** button whenever you update something.

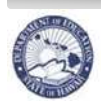

## **Navigational Tips**

## **Icons and Navigation**

| Title           |                           | Description                                                                                                    |  |
|-----------------|---------------------------|----------------------------------------------------------------------------------------------------|--|
| Action Buttons  | Cancel Save Changes       | <ul> <li>Allows users to perform or cancel an action. Typically displayed to the right of the screen.</li> <li>If Save is one of the Action Buttons, it is important to click it in order to keep your changes.</li> <li>If actions buttons are displayed both above and below a task, you only need to click one of the options.</li> </ul> |  |
| Calendar/Clock  | <b>1</b>                  | The Calendar and Clock icon allows users to open a calendar and select a date. Users may also enter the date directly into the field if they do not want to pull up a calendar. Manually entered dates need to follow the following format: MM/DD/YYYY.                                                                                      |  |
| Drop down menus | Select an Action 👻        | Downward blue arrows indicate drop down menus which are predefined options that users may select from.                                                                                                    |  |
| Flashlight      | - P                       | The Flashlight icon indicates a "look up" feature that allows<br>users to view and select specific information. Alternatively,<br>information may be keyboarded directly into the field.                                                                                                    |  |
| -Hide           | - Hide                    | Hides additional information about a specific record.                                                                                                    |  |
| Page Title      | Example:<br>Fill Position | The Page Title is displayed at the upper left of the screen.<br>The Page Title describes the action that is being performed.<br>In this example, the page title is called "Create Position".                                                                                                    |  |
| Radio Button    | $\odot$                   | Radio Buttons enable you to select specific items, in this case a specific record, that you would like to work on.                                                                                                    |  |
| Required Fields | ¥                         | The asterisk indicates this is a required field. The system<br>prevents users from moving forward with a specific task if a<br>required field is not completed.                                                                                                    |  |
| +Show           | (T) Chann                 | Displays additional information about a specific record.                                                                                                    |  |

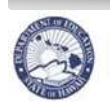

### **Frequently Asked Questions**

#### 1. How many people can I rehire in one process case?

• You can rehire as many people as you would like in one process case. However, we ask that you not hold on to a process case for more than a day as this will cause a delay in the processing of those rehires. Once you are done reappointing people for the day, please submit the case. Then, if you need to view the Temporary List or need to reappoint more people, just start a new process case.

#### 2. How can I make a correction?

- If the *process case has NOT been submitted* by you, you can go ahead and modify whatever you need. You can also delete the action row you added if you are no longer going to reappoint the person.
- If the *process case HAS been submitted* by you, you will need to either ask the next approver to return the case or to make the corrections for you.
- If the process case has been COMPLETED AND APPROVED all the way through to Records and Transactions, you will need to contact your Teacher Recruitment district clerk to notify them of the correction that needs to be made as we have not yet rolled out with a process to reverse an "approved" action.

#### 3. When would I modify the effective date?

• You would modify the effective date if the person will not be starting on the default date of 7/27/2010. You could modify the date right after you add the new action row by just entering in the new date or using the calendar/clock icon. However, if you have already saved the new action row, you will then need to use the Modify Effective Date button and follow the Modify Effective Date instructions on page 16.

#### 4. How do I rehire someone who will not be starting on the first day of the school year?

 In the old system, you would have entered these people with a Nature of Action Code for Re-employment. In the Manage Non-Tenured Teacher Rehire process there is an action reason of **Re-employment**, however **DO NOT USE IT**. Just go ahead and **USE Reappointment or Reappointment-Transfer** and the change to the action reason will be made at the State Office level.

#### 5. How do I know who I rehired within a specific process case?

 You would follow the View "Changes in Case" Using Filter By Function instructions on page 15.

#### 6. How can I view who I still need to rehire?

 You will need to make sure you have already started a process case. You will then follow the View Rainbow Book Listing of Non-Tenured Teachers Eligible to be Rehired instructions on page 12.

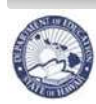

## **Frequently Asked Questions (continued)**

#### 7. How can I view the status of a particular process case?

• You will need to follow the instructions on page 18.

#### 8. Why would an employee not fall off my Temporary List?

• The only time this should be occurring is if you are moving someone from a 10-month position to a 12-month position or if the person is going from a single calendar school to a multi-track that starts before 07/27/2010. This situation has to do with the effective dates of the newly added action row and the "unassigned" action row. Once the process case that includes this individual is approved by Records and Transaction, the person should then fall off the Temporary List.

#### 9. How do I transfer someone to another district?

• Because you are only able to view the vacant position within your respective district, you will need to contact your Teacher Recruitment clerk to do the transaction for you.

#### 10. Can I start another process while I still have one "in progress"?

• Yes, you are able to start a new process while you are waiting for another to be approved. However, we would like to discourage you from having more than one open Manage Non-Tenured Teacher Rehire process case "in your possession" as it may cause confusion. So, just work on one case at a time.

#### 11. How do I up-dated the Position Subject Area for what a teacher will be teaching?

• You will need to start an Update Projected Position Subject Areas process case and refer to the Update Projected Position Subject Areas Quick Sheets 04-01-2010 that were distributed during TATP. You may also find them on the CHAP Portal.

## 12. How does the Manage Non-Tenured Teacher Rehires-Rainbow Book process differ from Relevant Updateable Process Cases?

• The major differences are that 1) now you will not have a full listing of all individuals within your district as you did before and 2) reappointments occur via an actual process that gets routed through approval steps rather than having an open and ongoing process case that was not routed.

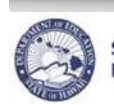

State of Hawaii Department of Education

eHR Manage Non-Tenured Teacher Rehires-Rainbow Book Quick Sheets

## Appendix

## Hawaii Teaching License Listing

Description: This is an alphabetical listing of Hawaii Teaching licenses found in eHR.

| Description               | Description            | Description              |
|---------------------------|------------------------|--------------------------|
| Acad                      | Eng 5-9                | Health K-12              |
| Ag Art-Voc 7-12           | Eng LA 5-9             | Health K-6               |
| Agr Arts 7-12             | English                | Health-PE                |
| Agr-Arts                  | English 7-12           | Hearing Impaired         |
| Art (K-12)                | English Endorse        | Hith & PE K-12           |
| Art                       | Esl 7-12               | Home Ec 7-12             |
| Art 7-12                  | Esl K-12               | Home Econ Endorse        |
| Art K-12                  | Fam Con Sc 7-12        | Home-Econ                |
| Art K-6                   | Filipino               | Ind Arts 7-12            |
| Autistic                  | Filipino 7-12          | Ind Arts 9-12            |
| Blind                     | Fm Co Sci-Voc7-12      | Ind Arts Endorse         |
| Blind/Vis Impaired        | French                 | Ind-Art                  |
| Blind/Vis Impaired Pk-3   | French 7-12            | Ind-Tech                 |
| Bus Ed 7-12               | French Endorse         | Industrial Tech 7-12     |
| Bus-Ed                    | German                 | Japanese                 |
| Bus-Ed Endorse            | German 7-12            | Japanese 7-12            |
| Chinese                   | German Endorse         | Japanese Endorse         |
| Comp Ed K-12              | Guidance               | K-12                     |
| Computer Ed 7-12          | Guidance 7-12          | Korean                   |
| Computer Tech Endorse     | Guidance Endorse       | Lang - Chinese 7-12      |
| Counselor 5-9             | Hard-Of-Hrg            | Lang - Japanese          |
| Deaf                      | Haw Lang 7-12          | Lang-Span 7-12           |
| Deaf/Hard of Hearing      | Haw Stud 7-12          | Latin                    |
| Deaf-Blind                | Hawaiian               | Lng-Russn 7-12           |
| DF/HD of Hrg PK-3         | Hawaiian 7-12          | Lrng Dis K-12            |
| Distrib-Ed                | Hawaiian Endorsement   | Math                     |
| Drama 7-12                | Hawaiian Immersion     | Math 5-9                 |
| Drama/Thea 7-12           | Hawaiian Lang Imm 7-12 | Math 7-12                |
| Drama/Theater Arts        | Hawn Imm K-12          | Math Endorse             |
| Drama/Theatre Arts K-12   | Hawn Lang 7-12         | Media                    |
| Early Ch PK-3             | Hawn Lang Imm K-12     | Mental Retardation NK-12 |
| Early Childhd             | Hawn Lang K-12         | Middle Sch 5-9           |
| Early Childhd Ed          | Hawn Lang K-6          | Middle Sch Endorse       |
| Ece PK-3                  | Hawn Stud              | Middle School            |
| Elem                      | Hawn Stud 7-12         | MR                       |
| Elem Ed K-6               | Health                 | Music                    |
| Elem Endorse              | Health 5-9             | Music 7-12               |
| Emot-Dist                 | Health 7-12            | Music K-12               |
| Emotional Disturbnc NK-12 | Health Endorsement     | N-Acad                   |

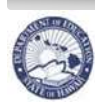

## Hawaii Teaching License Listing (continued)

| Description             | Description               | Description               |
|-------------------------|---------------------------|---------------------------|
| Office Ed               | Scouns-Sec                | Sped DF/HI PK-3           |
| Office Ed 7-12          | Sec                       | Sped HI K-12              |
| Orth-Hand               | Sec-Maj                   | Sped K-12                 |
| Partially-Sighted       | Sec-Min                   | Sped K-6                  |
| Phy-Ed                  | Sev Mulhdp                | Sped M/M 5-9              |
| Phy-Ed (K-12)           | Severe/Profound           | Sped M/M 7-12             |
| Phy-Ed 5-9              | SLD                       | Sped M/M K-12             |
| Phys Ed 7-12            | Soc Stud                  | Sped M/M K-6              |
| Phys Ed K-12            | Soc Stud 5-9              | Sped M/M PK-3             |
| Phys Ed K-6             | Soc Stud 7-12             | Sped O/M K-12             |
| Primary Ed              | Soc Stud Endorsemt        | Sped O/M PK-3             |
| Psychology              | Spanish                   | Sped OR HD K-12           |
| Psy-Ex                  | Spanish 7-12              | Sped OR HD PK-3           |
| Read Spec K-12          | Spch-Hrg                  | Sped Othro K-12           |
| Reading (K-12)          | Spec Ed                   | Sped P-3                  |
| Reading                 | Spec Ed-ABCSE             | Sped PK-3                 |
| Reading 5-9             | Spec Ed-Aut               | Sped S/P 5-9              |
| Reading 7-12            | Spec Ed-Deaf/Blind        | Sped S/P 7-12             |
| Reading K-12            | Spec Ed-EC                | Sped S/P K-12             |
| Reading K-6             | Spec Ed-Em Dis            | Sped S/P K-6              |
| Russian                 | Spec Ed-Felix             | Sped S/P Pk-3             |
| Sch Couns 5-9           | Spec Ed-Hrg Imprd         | Sped S/Prd K-12           |
| Sch Couns 7-12          | Spec Ed-M/M               | Sped S/Prd PK-3           |
| Sch Couns K-12          | Spec Ed-M/M-Erly Childhd  | Sped VI K-12              |
| Sch Couns K-6           | Spec Ed-MR                | Sped-M/M Endorse          |
| Sch Libn                | Spec Ed-Orth Hand         | Sped-Orient/Mob K-12      |
| Sch Libr K-12           | Spec Ed-Part Sighted      | Sped-Orientation/Mobility |
| Sch Librn Endorse       | Spec Ed-RISE              | Speech                    |
| Sci-Bio                 | Spec Ed-S/P               | Speech 7-12               |
| Sci-Chem                | Spec Ed-S/P-MR            | TESOL                     |
| Science                 | Spec Ed-Sev Mulhdp        | TESOL 5-9                 |
| Science 5-9             | Spec Ed-SLD               | TESOL 7-12                |
| Science 7-12            | Spec Ed-Vis Imp           | TESOL Endorse             |
| Science Endorse         | Specific Lrning Dis NK-12 | TESOL K-12                |
| Science-Gen Endorsement | Sped 5-9                  | TESOL K-6                 |
| Sci-Env                 | Sped 7-12                 | TESOL PK-3                |
| Sci-Gen                 | Sped BL/VI K-12           | Vis-Imp                   |
| Sci-Marine              | Sped BL/VI Pk-3           | Voc Agr Art7-12           |
| Sci-Physcl              | Sped Deaf K-12            | Voc F C Sci 7-12          |
| Sci-Physics             | Sped Deaf/Blind K12       | Voc-AG                    |
| Scouns Endorse          | Sped DF/HH K-12           | Voc-HEC                   |
| Scouns K-12             | Sped DF/HH PK-3           |                           |
| Scouns-El               | Sped DF/HI K-12           |                           |

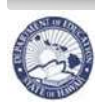

## **Qualified to Teach Listing**

<u>Description</u>: This is an alphabetical listing of areas Qualified to Teach found in eHR.

| Description               | Description               | Description               |
|---------------------------|---------------------------|---------------------------|
| Agricultural Arts         | Indus Arts-Metal          | Spec Ed-Trainable         |
| Algebra                   | Indus Arts-Wood           | Spec Ed-Visual Hdcpd      |
| Annual Publishing         | Industrial Arts           | Special Motivation        |
| Art                       | Intensive Basic Skills    | Speech                    |
| Band (Instrumental)       | IRA                       | Speech Hearing            |
| Bilingual/Bicultural      | Japanese                  | Student Activities Coord  |
| Biology                   | Journalism                | Student Services Coord    |
| Business Education        | Korean                    | Trigonometry              |
| Calculus                  | Language Art              | Up Elem (Grades 4-6)      |
| Chemistry                 | Latin                     | Vocational Agriculture    |
| Chinese                   | Librarian                 | Vocational Home Economics |
| Chorus                    | Mathematics               | Vocational Tech-Auto      |
| Chrtr Sch(Charter School) | Media Specialist          | Vocational Tech-Draft     |
| Computer                  | Middle School             | Vocational Tech-Metal     |
| Counselor                 | Music                     | Vocational Tech-Wood      |
| Dance                     | Office Education          | Vocatnal Tech-Electronics |
| Diagnostic Prescrip Tchr  | Physical Education        |                           |
| Distributive Ed           | Physical Science          |                           |
| Drama                     | Physics                   |                           |
| Earth Science             | Pre-School                |                           |
| English                   | Primary (Grades K-3)      |                           |
| English-Tesl              | Psychological Examiner    |                           |
| Filipino                  | Psychology                |                           |
| French                    | Reading                   |                           |
| Geometry                  | Registrar                 |                           |
| German                    | Reserve Officer Trng Corp |                           |
| Gifted/Talented           | Retiree                   |                           |
| Guidance                  | Russian                   |                           |
| Hawaiiana-Hawaiian Lang   | Science                   |                           |
| Hawaiiana-Hawaiian Studs  | Social Studies            |                           |
| Hawaiiana-Immersion       | Spanish                   |                           |
| Hawaiian-Miscellaneous    | Spec Ed-Autism            |                           |
| Health                    | Spec Ed-Educable          |                           |
| Health and PE             | Spec Ed-Emotionally Hdcpd |                           |
| Home Economics            | Spec Ed-Hearing Impaired  |                           |
| Indus Arts-Auto           | Spec Ed-Learning Disabled |                           |
| Indus Arts-Draft          | Spec Ed-Multiply Hdcpd    |                           |
| Indus Arts-Electronics    | Spec Ed-Orthopedic Hdcpd  |                           |
| Indus Arts-Graphics       | Spec Ed-Preschool         |                           |